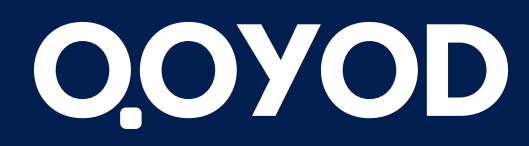

qoyod.com

# John Bude La Constant State State St الأصول الثابتة

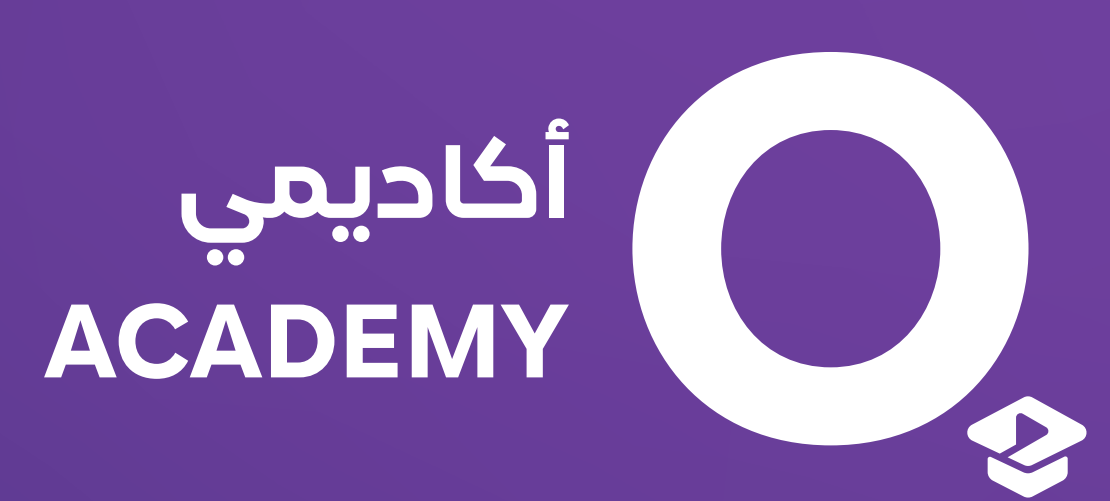

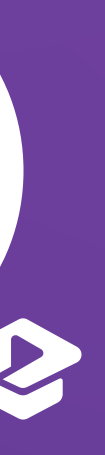

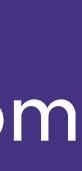

كل ما له وجود مادي ملموس وله قدرة على تزويد المنشأة بالخدمات أو المنافع الاقتصادية فى المستقبل واكتسبت المنشأة الحق فيه نتيجة أحداث وقعت أو عمليات تمت في الماضي، شريطة أن يكون قابلاً للقياس المالي حاليا بدرجة مقبولة من الثقة، وألا يكون مرتبطا بصورة مباشرة بالتزام غير قابل للقياس ، وأن يكون الغرض من اقتنائه استخدامه لأكثر من فترة مالية واحدة مثل الأراضي والمباني والآلات والمعدات والسيارات والأجهزة المكتبية.

يتم تقسيم الأصول الثابتة إلى مجموعات، ولكل مجموعة معدل إهلاك و عمر إنتاجى محدد مع ضرورة تحديد إذا كان الأصل قابل للإهلاك أم لا.

بعد تصنيف الأصول وتحديد قابليتها للإهلاك من عدمه سيكون هناك امكانية لإضافة الأصول الثابتة وتعبئة البيانات واختيار التصنيف المرتبط بالأصل.

عند وجود مجموعة من الأصول التي يرغب باضافتها بنفس الوقت سيكون هناك امكانية لعمل الاستيراد من خلال الضغط على أيقونة استيراد الاصول أعلى صفحة الأصول الثابتة ثم سيتم المرور بخطوات الاستيراد وبعد رفع الملف سيتم استيراد الأصول الثابتة وفى حال وجود أي أخطاء على الملف سيتم إرسالها عبر البريد إلكتروني لتعديلها وإعادة رفعها من جديد.

لأفضـــل تجــــربة أعــــمال **Best Business Experience** 

## الأصول الثابتة

### • تصنيفات الأصول

### • أضافة أصل ثابت

### • استيراد الأصول الثابتة

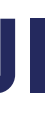

بعد اضافة الأصول سيتم استعراضها من صفحة الأصول الثابتة حيث أن صفحة استعراض الأصل تنقسم الى 3 أقسام:

• **ضبط القيمة** وتعرض جميع العمليات المرتبطة بالأصل المسجل مثل عمليات الإضافة والإهلاك وصولًا إلى القيمة الدفترية للأصل.

## الأصول الثابتة

- تسجيل أو شراء الأصول الثابتة
- يتم اضافة الأصل المسجل بطريقتين:
- من خلال الأرصدة الافتتاحية من قسم المحاسبة
  - من خلال شراء الأصل من قسم المشتريات
- مع ملاحظة أنه عند شراء الأصل ثم استرجاعه من خلال إشعار مدين سيظهر الأصل في بند الأصول المؤرشفة عند استعراض الأصل
  - إدارة الأصول الثابتة المسجلة
  - **المعلومات الأساسية** وتعرض جميع البيانات الأساسية التي تم تسجيلها وقت اضافة الأصل
  - **المعلومات الاضافية** وتعرض أي معرفات إضافية للأصل المسجل والتى يمكــن إضافتها من خـلال تعـديل الأصـل.

المسجل مثل اسم الموظف المتعهد، باركود الأصل المسجل، وبيانـــات مراكـــز التكلفة مثل المشــروع والموقـــع بالاضافة إلى جدول تفصيلي عن نقل الأصل.

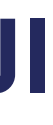

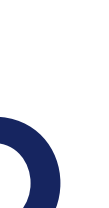

يمكنك تعديل بيانات الأصل المسجل في المعلومات الأساسية، وإضافة معرفات إضافية للأصل المسجل.

وهو الأصل المسجل المضاف من خلال فاتورة المشتريات ويتم إحخال تاريخ بداية الإهلاك أو تاريخ استلام الأصل المسجل وقيمة الخردة إن وجدت.

من خلال خاصية نقل الأصول يتم نقل الأصول بتاريخ محدد لإمكانية تتبع الأصل، وتشمل التالى:

لأفضـــل تجــــربة أعــــمال **Best Business Experience** 

### الأصول الثابتة

- تعديل الأصل المسجل
- إكمال الأصل المسجل

- نقل الأصول الثابتة
- **موقع:** يمكنك من نقل الأصل المسجل من موقع إلى آخر.
- مشروع: يمكنك من نقل الأصل المسجل من مشروع إلى آخر.
  - **موظف:** ويمكنك من نقل العهدة من موظف إلى آخر.
    - أنواع نقل الأصول
- **نقل مجموعة لجميع الأصول:** وبها يتم نقل مجموعة من الأصول من مصدر إلى مصدر آخر موحد.
  - **نقل مفرد لكل أصل على حدة:** ويتم نقل كل أصل من المصدر المرتبط به إلى مصدر آخر.

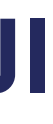

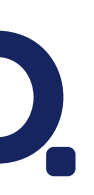

هي النفقات الناجمة عن استخدامات الأصل خلال عمره الإنتاجي، وهو التناقص الحادث في قيمته التاريخية بسبب الاستخدام.

عند اختيار نوع الإهلاك إهلاك مسجل سيتم تعبئة البيانات المطلوبة وستظهر قائمة الأصول المسجلة مع قيمة الإهلاك الخاصة بكل أصل مسجل، ويتم حسابه تلقائيا كالتالى:

- إذا تم استلام الأصل "تاريخ بداية الإهلاك" في نفس فترة الإهلاك المحددة، فيبدأ حسابه من يوم استلام الأصل "تاريخ بداية الإهلاك" إلى آخر فترة الإهلاك.

- إذا تم استلام الأصل قبل فترة الإهلاك المحددة، فيتم حساب الإهلاك حسب الأيام المحددة في فترة الإهلاك.

الإهلاك الأصول بشكل يحوبي يتم أولا اختيار نوع الإهلاك في تصنيف الأصول " إهلاك يحوب" وعند الإهلاك يتم اختيار نوع الإهلاك إهلاك يحوى ثم يتم تعبئة البيانات والضغط على حفظ.

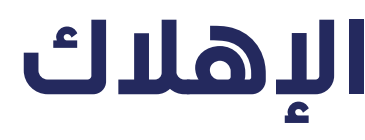

#### الإهلاك المسجل

#### الإهلاك اليدوى

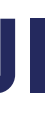

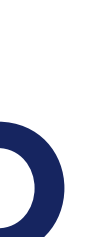

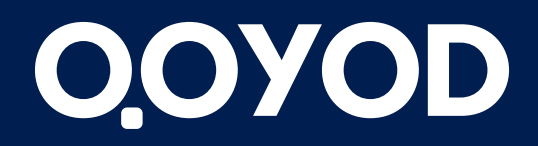

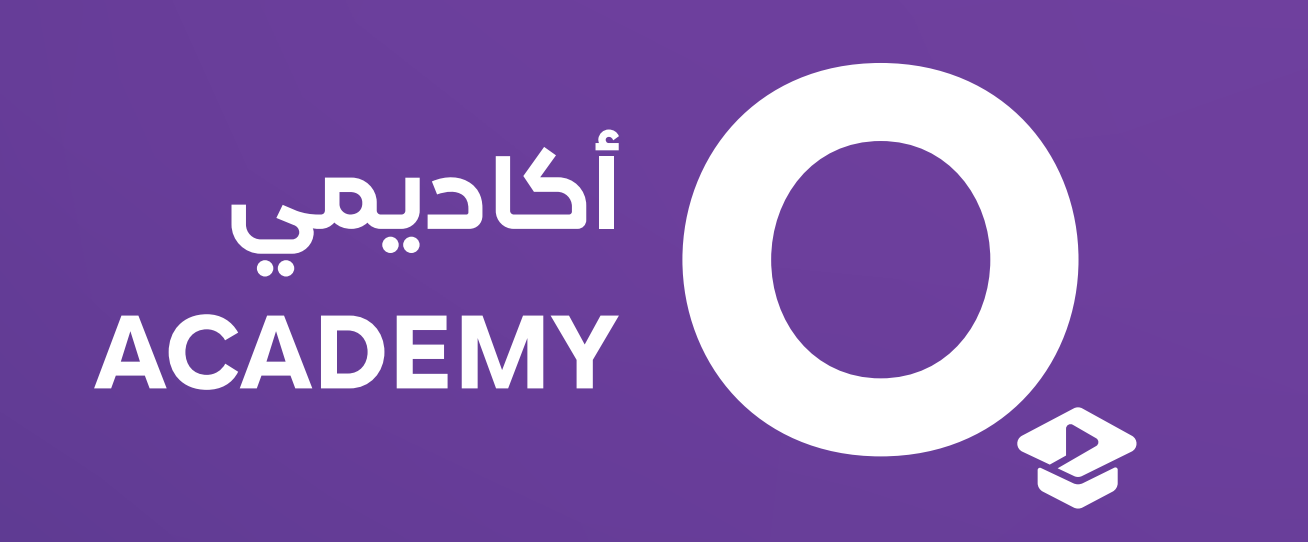

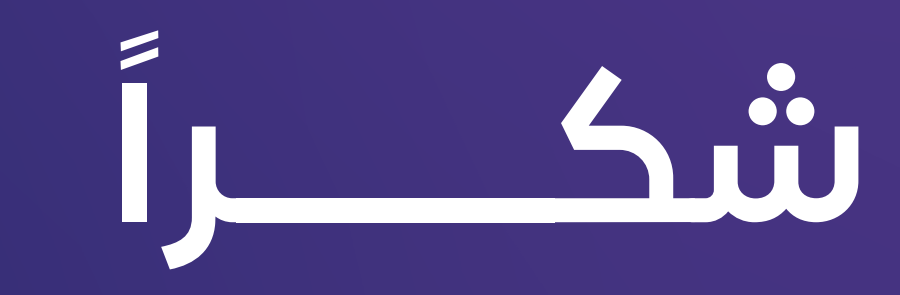

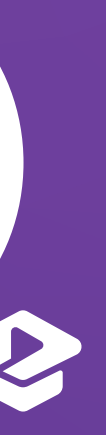

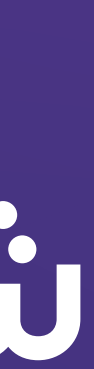